## PROCÉDURE D'IMPRESSION À PARTIR D'UN POSTE DU LIEAL

Ouvrir le document à imprimer et suivre les étapes suivantes :

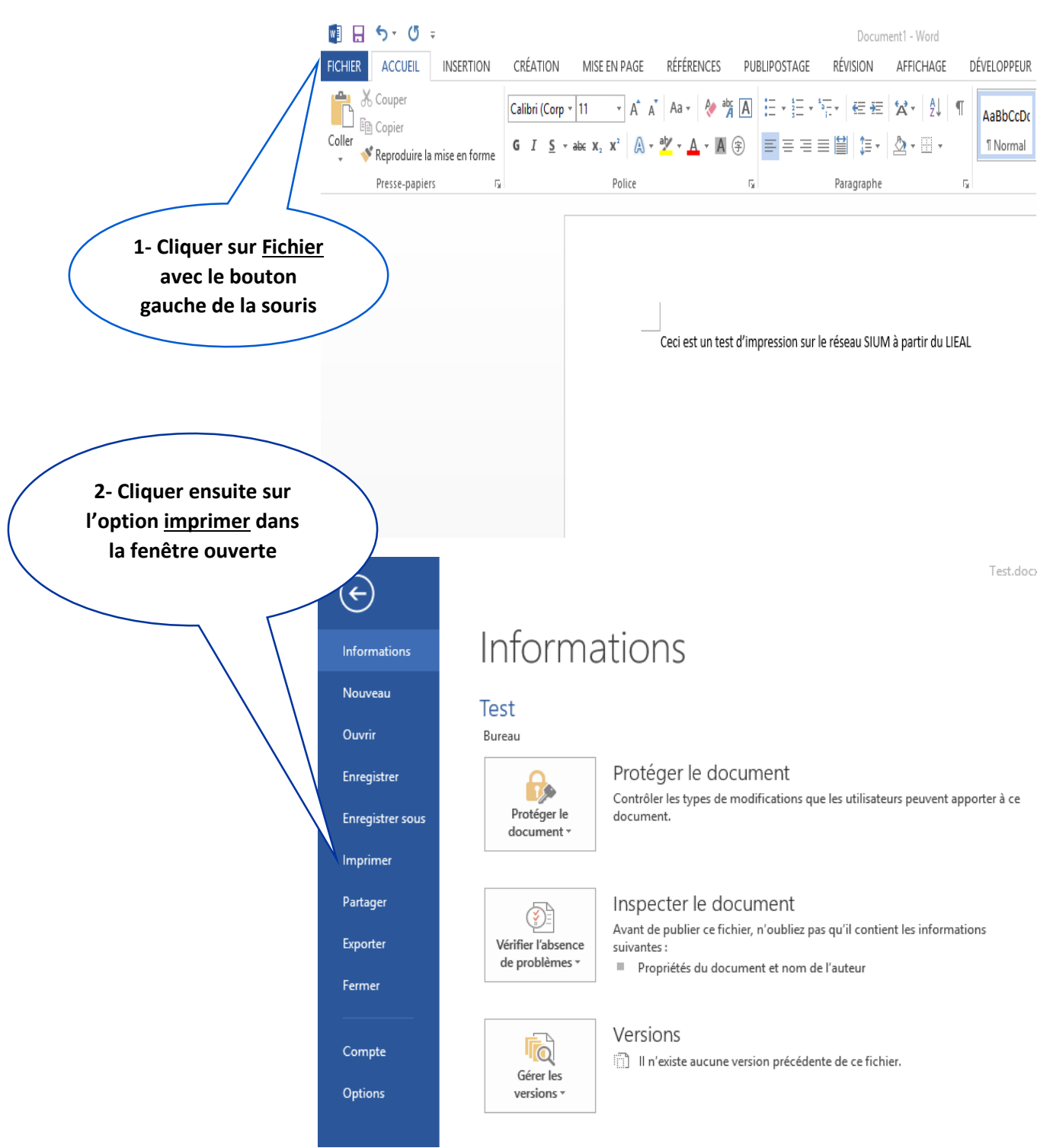

Pour plus d'information, adressez-vous au B-1224 ou au B-1206 http://fas.umontreal.ca/laboratoires/lieal-lab/

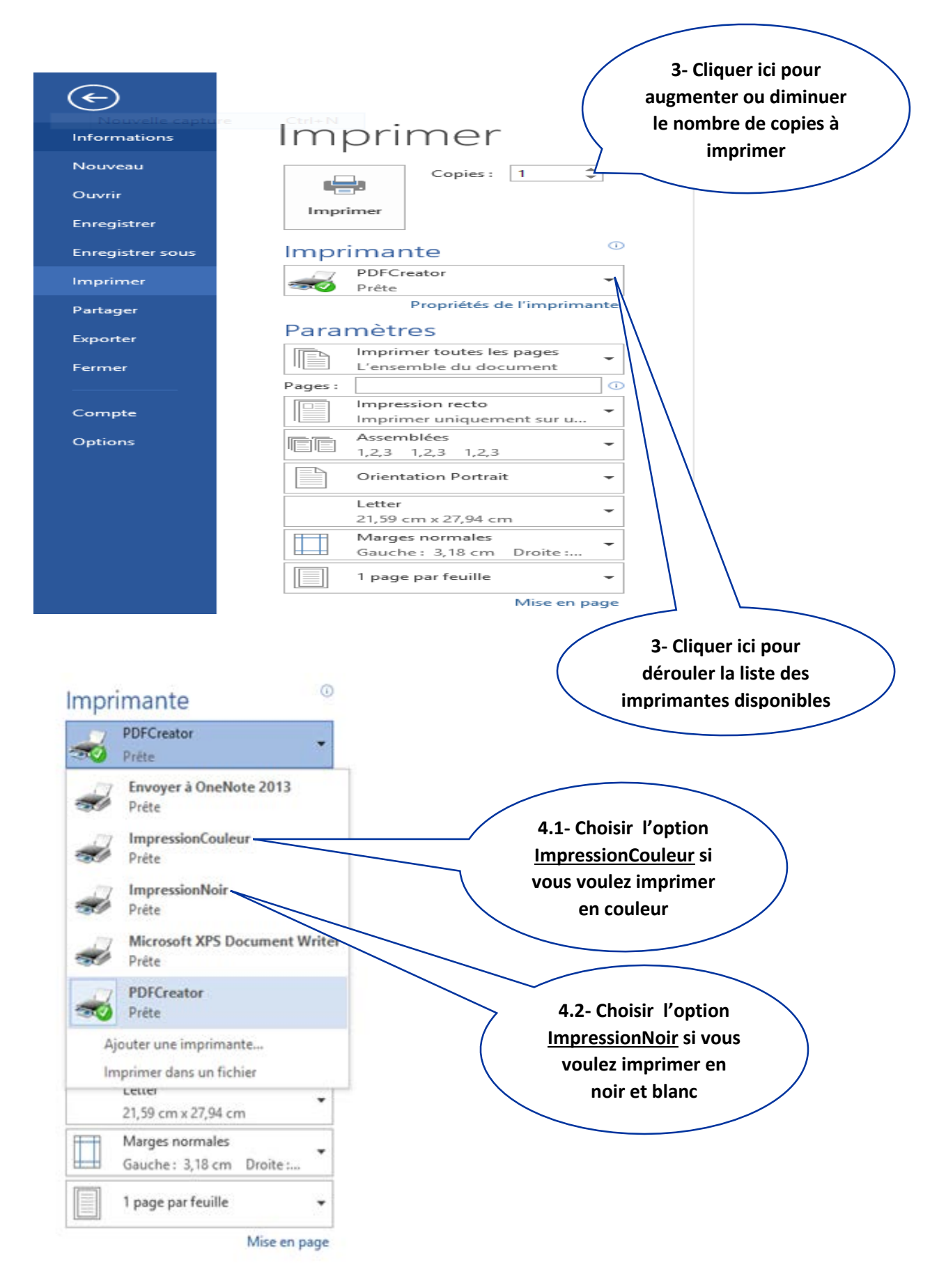

Pour plus d'information, adressez-vous au B-1224 ou au B-1206 http://fas.umontreal.ca/laboratoires/lieal-lab/

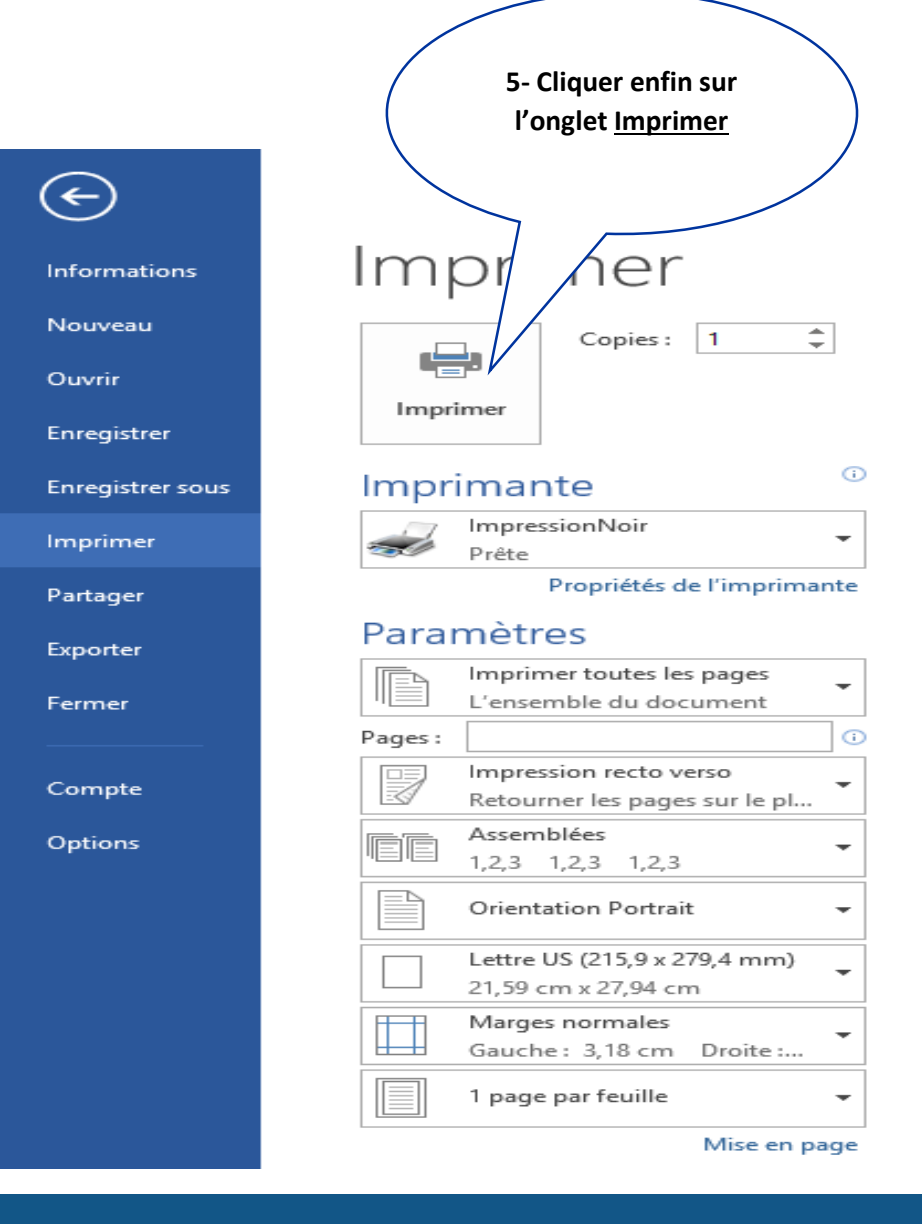

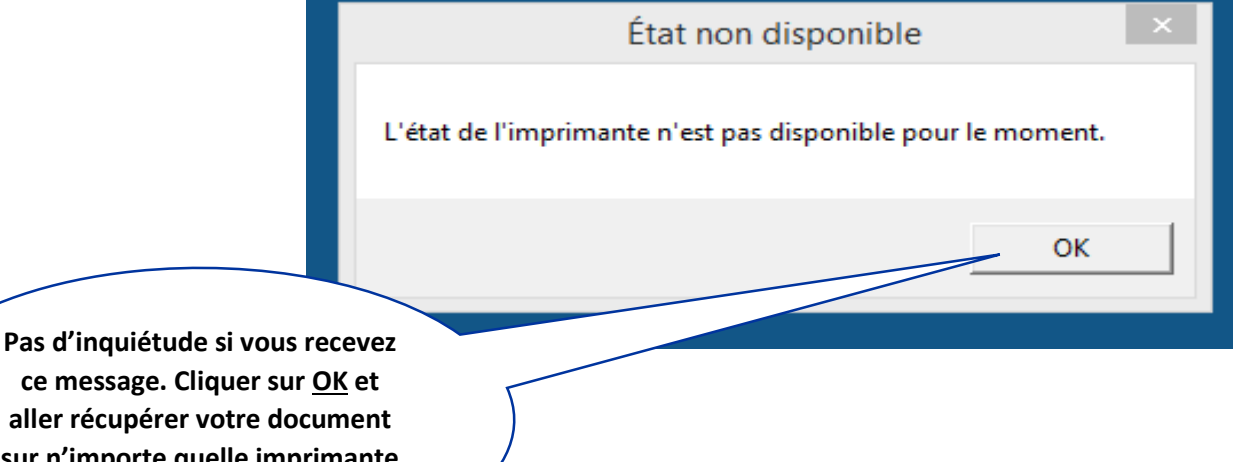

ce message. Cliquer sur OK et aller récupérer votre document sur n'importe quelle imprimante Xerox dans le campus de l'UdeM

> Pour plus d'information, adressez-vous au B-1224 ou au B-1206 http://fas.umontreal.ca/laboratoires/lieal-lab/